# **ICEE-ICIT 2014**

# **Abstract Submission Steps**

### 1. Access the ICEE-ICIT 2014 website:

#### http://ineer2014.rtu.lv/

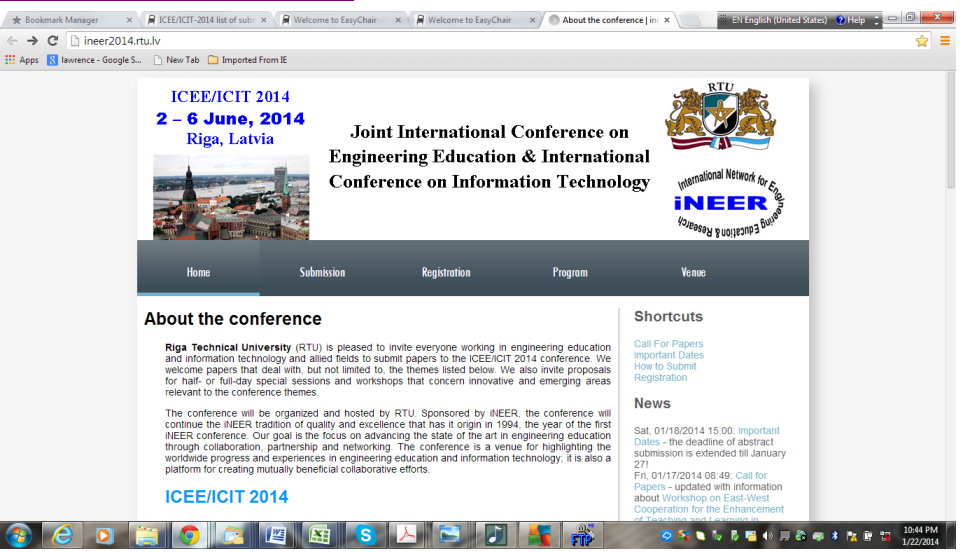

### 2. Under "Shortcuts" click on "How to Submit".

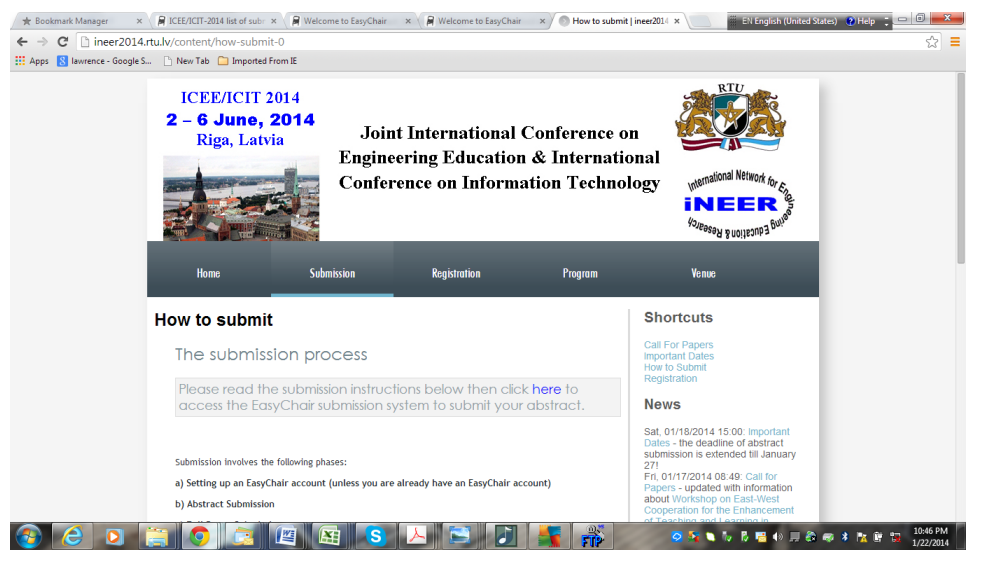

3. Under "Submission Process" click on "<u>here</u>" to access the EasyChair submission system to create your account. Be sure to remember your username and password that you create.

| Amore Anthropology Content of the Amore Anthropology Content of the Amore Amore                                                                                                    | 810x0ztzulKgliLhUxl 얇                                                                                                    |
|----------------------------------------------------------------------------------------------------|----------------------------------------------------------------------------------------------------|
| Log in to EasyChair for ICEE/ICIT-2014                                                                                                    |                                                                                                    |
| Use your EasyChair account to log in.                                                                                                    |                                                                                                    |
| User name:                                                                                                    | EasyChair                                                                                                    |
| Password:                                                                                                    | conference system                                                                                                    |
| Log in                                                                                                    |                                                                                                    |
| If you have no EasyChair account, sign up for an account                                                                                                    |                                                                                                    |
| Forgot your password? <u>click here</u><br>Problems to log in? <u>click here</u>                                                                                                    |                                                                                                    |
|                                                                                                    |                                                                                                    |
|                                                                                                    |                                                                                                    |
|                                                                                                    |                                                                                                    |
|                                                                                                    |                                                                                                    |
|                                                                                                    |                                                                                                    |
|                                                                                                    |                                                                                                    |
|                                                                                                    |                                                                                                    |
|                                                                                                    |                                                                                                    |
|                                                                                                    |                                                                                                    |
|                                                                                                    | Copyright © 2013 EasyChair                                                                                                    |
| 20 😫 🕄 🖻 🛤                                                                                                    | S 📐 🕞 👔 🌿 👬 💿 S S S S 4 9 8 9 1 10 59 PM<br>1/22/2014                                                                                                    |
| Kmark Manager x 🖗 ICEE/ICIT-2014 list of subir x 🖗 Welcome to Ea<br>C 🔒 https://www.easychair.org/account/signup.cgi?captcha                                                                                                    | S A Synng up for EaryChain: X El English (Chited States) OHep : Chill Content States) OHep : Chill Content States) OHep : Chill Cont |
| kmark Manager x 🖗 ICEE/ICIT-2014 lat of subir x 🖗 Welcome to Ea<br>C 🔒 https://www.easychair.org/account/signup.cg?captcha<br>🕃 lawrence - Google S D New Tab D Imported From IE                                                                                                    | S A Syning up for EaryChair: x C C C C C C C C C C C C C C C C C C                                                                                                    |
| kmark Manager × FICEE/CIT-2014 list of subir × FI Welcome to Ea<br>C Anttps://www.easychair.org/account/signup.cgi7captcha<br>B tavence - Googe S New Tab D Imported From IE<br>Signing up for EasyChair: Step 2                                                                                                    | S A Syning up for EaryChair: x C C C C C C C C C C C C C C C C C C                                                                                                    |
| Kmark Manager × EXCED/CIT-2014 list of subir × F Welcome to Ea<br>C Antips://www.easychair.org/account/signup.cgi?captcha<br>Newrance - Google S New Tab C Imported From IE<br>Signing up for EasyChair: Step 2<br>                                                                                                    | S Signing up for ExpChain: x Signing up for ExpChain: x Signing up for ExpC |
| Image: Image:                                                                                                    | S Signing up for ExpChain: x Signing up for ExpChain: x Signing up for ExpC |
| Image       Image       Image <td< td=""><td>S Signing up for ExpChair: X Signing up for ExpChair: X Signing up for ExpC</td></td<> | S Signing up for ExpChair: X Signing up for ExpChair: X Signing up for ExpC |
| Akmut Munager × FICEE/CIT-2014 list of subir × FWelcome to Ea<br>C Akmut Munager × FICEE/CIT-2014 list of subir × FWelcome to Ea<br>C Akmut Munager × FICEE/CIT-2014 list of subir × FWelcome to Ea<br>First name* (~); FWELCOME to Ea<br>C Akmut Munager × FICEE/CIT-2014 list of subir × FWElcome to Ea<br>C Akmut Munager × FICEE/CIT-2014 list of subir × FWElcome to Ea<br>First name* (~); FWELCOME to Ea<br>C Akmut Munager × FICEE/CIT-2014 list of subir × FWElcome to Ea<br>C Akmut Munager × FICEE/CIT-2014 list of subir × FWElcome to Ea<br>C Akmut Munager × FICEE/CIT-2014 list of subir × FWElcome to Ea<br>C Akmut Munager × FICEE/CIT-2014 list of subir × FWElcome to Ea<br>C Akmut Munager × FICEE/CIT-2014 list of subir × FWElcome to Ea<br>C Akmut Munager × FICEE/CIT-2014 list of subir × FWElcome to Ea<br>C Akmut Munager × FICEE/CIT-2014 list of subir × FWElcome to Ea<br>C Akmut Munager × FICEE/CIT-2014 list of subir × FWElcome to Ea<br>C Akmut Munager × FICEE/CIT-2014 list of subir × FWElcome to Ea<br>C Akmut Munager × FICEE/CIT-2014 list of subir × FWElcome to Ea<br>C Akmut Munager × FICEE/CIT-2014 list of subir × FWElcome to Ea<br>C Akmut Munager × FICEE/CIT-2014                                                                                                    | S Signing up for ExpChair: X El Logich (Untred Sartes) O Help ; O A A A A A A A A A A A A A A A A A A                                                                                                    |
|                                                                                                    | S Signing up for ExpChair: X Eltongich (Untred Sates) O Help : O X<br>= 1&conf=icceicit2014&recaptcha, challenge_field=03AHJ_Vuva5GgAJ8i3196/z8-ByK_k/2x_nu3W4HEklfqkkqMXTdNz C =<br>ed by (*)<br>is an incorrect email address so please type your email address correctly.                                                                                                    |
|                                                                                                    | S Signing up for EaryChair. x EXEcond States OfHelp C C C C C C C C C C C C C C C C C C C                                                                                                    |
| mark Manager × ELEPLET-2014 list of sub × Welcome to Ea     mark Manager × ELEPLET-2014 list of sub × Welcome to Ea     more Google S New Tab imported from E     Signing up for EasyChair: Step 2      Please fill out the following form. The required fields are mark     Note that the most common reason for failing to sign up i      First name' (*):     Last name (*):     Email address (*):     Retype email address (*):                                                                                                    | sycher x P Signing up for EasyCheir: x PLEnglah (United State) OHeap C C C C C C C C C C C C C C C C C C C                                                                                                    |
| Manage     MEE/CIT-004 list of sub     Meteres     Meteres                                                                                                    | sychar x P Signing up for £ayChain x Extendioh (United States) OHelp C C O                                                                                                    |
| Manager                                                                                                    | S Signing up for £aryChain: x CHARGE AND CHARGE SINCE OF A CHARGE SINCE OF A CHARGE  |
| Manager                                                                                                    | S S S S S S S S S S S S S S S S S S S                                                                                                    |
| Arrow of the following form. The required from It      Signing up for EasyChair: Step 2      First name ("):     Last name ("):     Retype email address ("):     Retype email address ("):     Retype email addres                                                                                                    | sychar x Sping up for EaryChain x Charlenge, field=03AHJ_Vuva5GgAJ8i3L96fzB-ByK_k/7x_nu3W4HEklfqkkqMXTdNz 2 = 18cconf=iceeicit2014&recaptcha_challenge, field=03AHJ_Vuva5GgAJ8i3L96fzB-ByK_k/7x_nu3W4HEklfqkkqMXTdNz 2 = 18 is an incorrect email address so please type your email address correctly.                                                                                                    |
|                                                                                                    | S I Sping up for EaryChair X I Sping up for EaryChair X I Sping up for Eary |
| Intrack Manager X    ICEE/ICTI-2014 had a sub X    Welcome to E                                                                                                    | S       Sping up for EaryChair       Image: Sping up for EaryChair       Image: Sping up for EaryC                                                                                                    |
| Intrack Manager X I KEE/KCT-2014 lated sub X I Vielcome to E  Attrack Manager X I KEE/KCT-2014 lated sub X I Vielcome to E  Attrack Manager X I KEE/KCT-2014 lated sub X I Vielcome to E  Attrack Manager X I KEE/KCT-2014 lated sub X I Vielcome to E  Attrack Manager X I KEE/KCT-2014 lated sub X I Vielcome to E  Attrack Manager X I KEE/KCT-2014 lated sub X I Vielcome to E  Attrack Manager X I KEE/KCT-2014 lated sub X I Vielcome to E  Attrack Manager X I Vielcome to E  Attrack Manager X I Vielcome to E  A                                                                                                    | S Longiah (United States) PHelp 202094                                                                                                    |
| Interst Manager * REE/CET-2014 lated sub: * Welcome to Erect Manager * REE/CET-2014 lated sub: * Welcome to Erect Manager * REE/CET-2014 lated sub: * Welcome to Erect Manager * REE/CET-2014 lated sub: * Welcome to Erect Manager * Ree Tab * Imported From IE Signing up for EasyChair: Step 2 Please fill out the following form. The required fields are mark Note that the most common reason for failing to sign up in the tab manager * Retype email address * * : Erect Manager * : : : : : : : : : : : : : : : : : :                                                                                                    | sychet       *       *       ************************************                                                                                                    |

After creating your account, you are logged in as Author.

4. Click on "*New Submission*" and see:

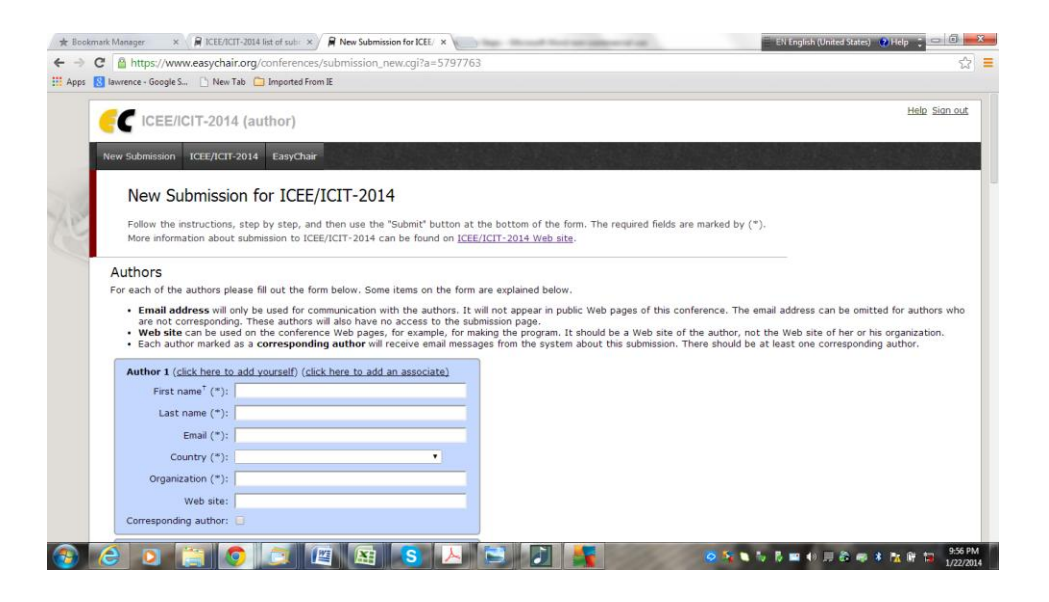

- 5. Follow instructions to enter information on "Authors, Title, Abstract, Keywords, Topics," etc.
- 6. Click on "Submit" at the bottom of the page.
- 7. Use your username and password to access your account to make changes and to submit your full paper.